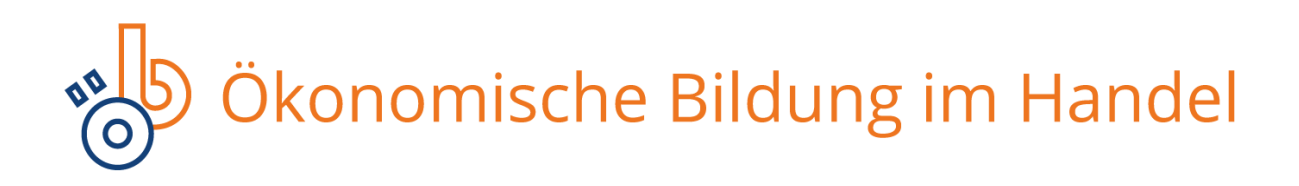

## Wie gehen Sie vor, nachdem Sie eine Dinoeb-ZIP-Datei heruntergeladen haben?

## Allgemeines zu den Lerneinheiten:

- Die einzelnen Lerneinheiten können von einer **Lernplattform** oder von einem **Webserver** (online) aus gestartet werden.
- Die Lerneinheiten sind nicht vom File-System (offline) startbar!
- Die Zip-Files sind gepackte Archive ohne einen extra Ordner auf der ersten Ebene!

## Verwendung als SCORM-Lerneinheit auf einer Lernplattform:

- In der Regel verlangen Lernplattformen aus externe Quellen stammende SCORM-Lerneinheiten als zip-Datei (Zip-Archiv).
- Diese zip-Archive müssen auf der obersten Ebene die Datei "imsmanifest.xml" beinhalten. Die enthaltenden Dateien und Ordner dürfen also nicht in einem extra Ordner liegen.
- Die Dinoeb-Zip-Dateien sind genau so aufgebaut und können deshalb unverändert, direkt auf eine Lernplattform über deren angebotene Import-Möglichkeit hochgeladen werden.

## Verwendung auf einem Webserver:

- Achtung! Die Zip-Files sind gepackte Archive ohne einen extra Ordner auf der ersten Ebene!

Achten Sie deshalb darauf, dass der Ordner in einen leeren Ordner entpackt wird. (Sonst liegen die enthaltenen Dateien direkt neben der Zip-Datei zerstreut.)

- Entpacken Sie den heruntergeladenen Zip-Ordner.
  (z.B. Windows: Rechtsklick auf den Zip-Ordner -> "Alle extrahieren" -> "Extrahieren")
- Stellen Sie den entpackten Ordner auf Ihrem Webserver bereit, indem Sie ihn über ein FTP-Programm auf den Server hochladen.